## **Inserire un elemento grafico SmartArt**

Per arricchire una presentazione con illustrazioni di mappe, schemi e altra grafica è possibile utilizzare **SmartArt**; il comando è disponibile nella scheda **Inserisci**.

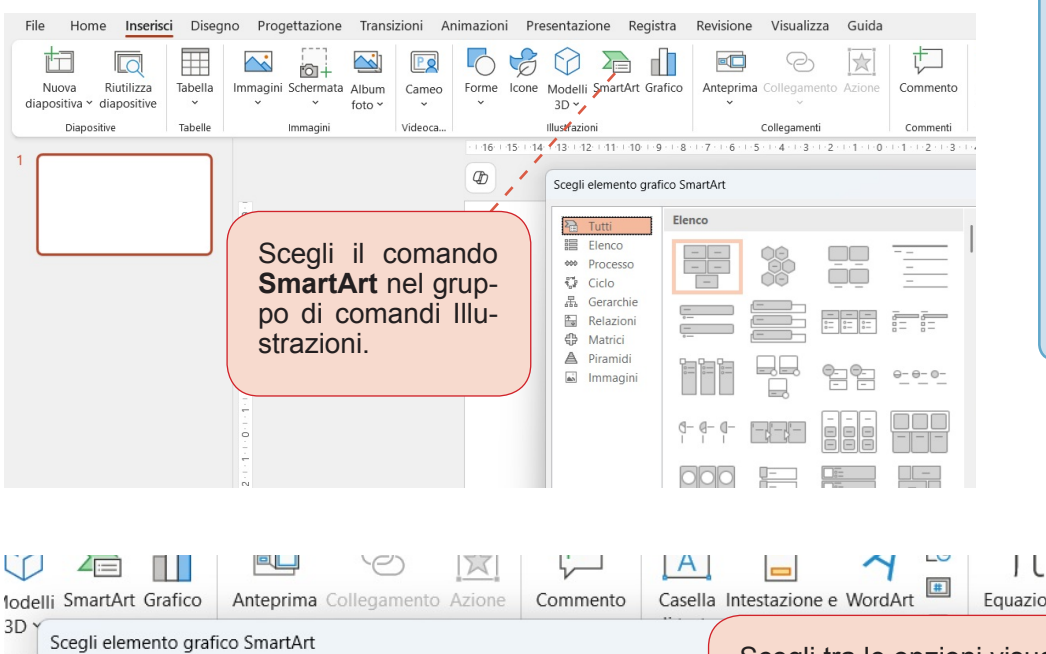

## **OSSERVA**

Gli SmartArt servono a comunicare informazioni in modo visivo e la loro realizzazione è molto semplice e intuitiva. Dopo il loro inserimento nella diapositiva, è possibile modificarne la struttura, il layout, lo stile e personalizzarli per renderli coerenti con le scelte grafiche fatte per la presentazione (temi, sfondi ecc.).

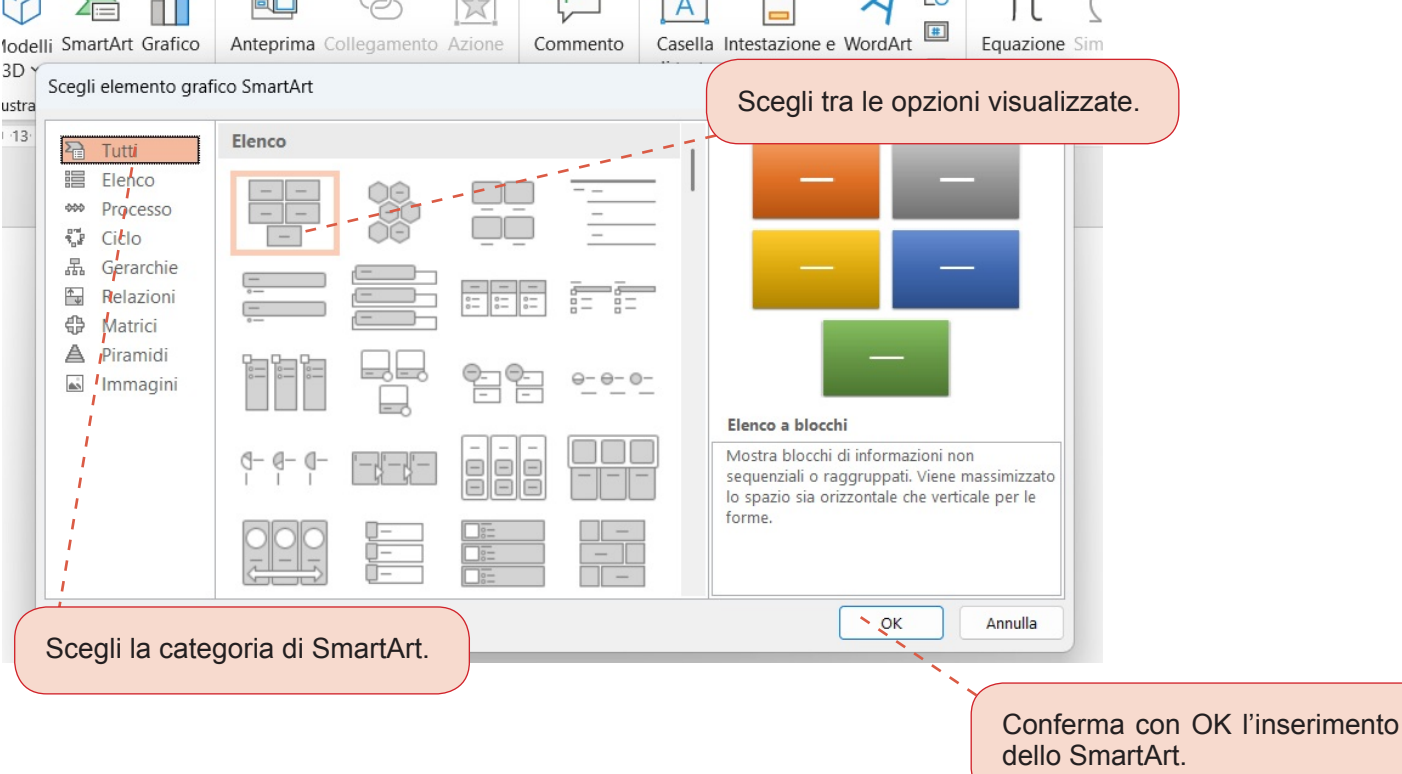

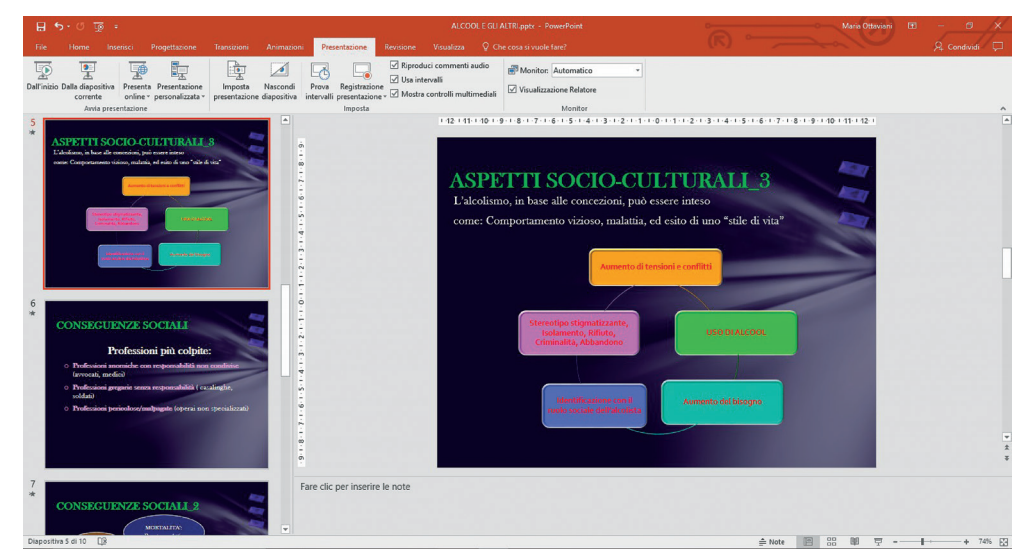

Esempio di SmartArt che schematizza un argomento con chiarezza ed efficacia.

## **GESTIRE GLI STRUMENTI SMARTART**

Dopo aver selezionato e inserito lo SmartArt nella diapositiva, nella barra multifunzione vengono visualizzate due schede contestuali contenenti gli strumenti per la gestione e la formattazione dell'elemento grafico:

• la scheda **Progettazione**, che contiene i comandi per aggiungere forme all'elemento, modificarne il Layout e lo Stile;

| 금 🤝 - 🕐 ট호 후 ALCOOL E GLI ALTRI.pptx - PowerPoint                                                                                                    |  |                                                |  |                       | Strumenti SmartArt            |                                                                                      |     | - |  |  | Maria Ottaviani | <b>•</b> –                   | 0 /      | × |
|----------------------------------------------------------------------------------------------------|--|------------------------------------------------|--|-----------------------|-------------------------------|--------------------------------------------------------------------------------------|-----|---|--|--|-----------------|------------------------------|----------|---|
| File Home Inserisci Progettazione Transizioni                                                                                                    |  |                                                |  | Visualizza Proge      | ettazione Formato             |                                                                                      |     |   |  |  |                 | 🖓 Condividi 🖓 🖵              |          | 2 |
| <sup>↑</sup> Aggiungi forma • <sup>€</sup> Alza di livello <sup>↑</sup> Sposta su <sup>↓</sup> Aggiungi punto elenco <sup>↑</sup> Abbassa di livello <sup>↓</sup> Sposta giù <sup>↓</sup> Riquadro di testo <sup>∂</sup> Da destra a sinistra <sup>↓</sup> Layout |  | <u>ې ، ، ، ، ، ، ، ، ، ، ، ، ، ، ، ، ، ، ،</u> |  |                       | Cambia                        |                                                                                      | 🖧 🖧 |   |  |  |                 | Reimposta<br>elemento grafic | Converti |   |
| Crea elemento grafico Layout                                                                                                    |  |                                                |  |                       | Stili SmartArt                |                                                                                      |     |   |  |  |                 |                              | sta      | ~ |
|                                                                                                    |  |                                                |  | Circolare senza direz | zione • • • 7 • • • 6 • • • 5 | +++7+++6+++5+++4+++3+++2+++1+++0+++1+++2+++3+++4+++5+++6+++7+++8+++9+++10+++11++42++ |     |   |  |  |                 |                              |          | - |

• la scheda **Formato**, che contiene i comandi per modificare le Forme, assegnare Stili forma differenti da quella proposta con l'inserimento dello SmartArt, utilizzare Stili WordArt con effetti grafici particolari e accattivanti, modificare le dimensioni dell'elemento grafico impostandone i parametri nel dettaglio (altezza e larghezza).

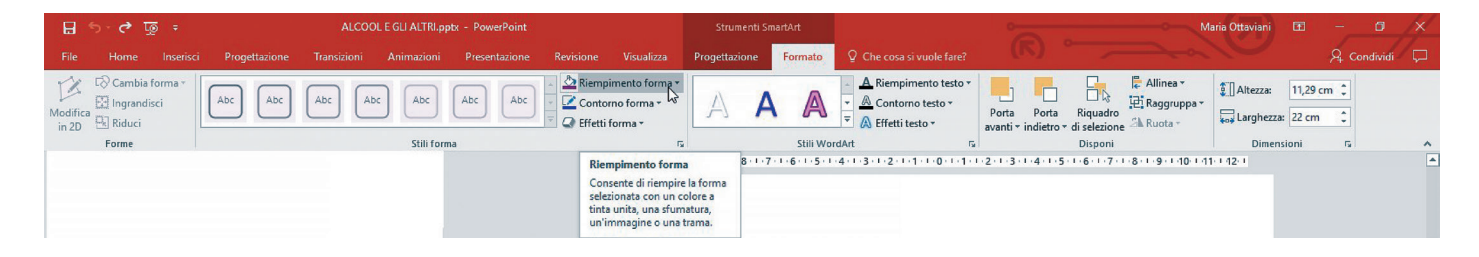